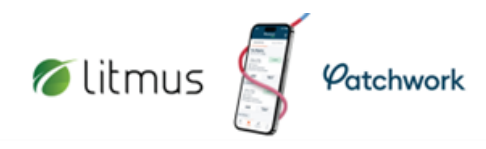

## How do I sign-off a completed shift for a worker?

Learn how to sign-off timesheets in the hub and manage shifts once they have been worked. The worker timesheets will need to be signed off within the hub by a manager, or appropriate member of the temporary staffing team.

Once attendance has been verified, the following steps can be taken:

Select 'Shifts > View All Shifts' from menu

Select the specified booked shift to be signed off

From the task bar, select 'Sign-Off'

| ACTIVE ORGANISATION                         |               | 1 FILTE  | ERS APPLIE    | 5               |                  |                                                     |             |                      |                    |      |                 |               |
|---------------------------------------------|---------------|----------|---------------|-----------------|------------------|-----------------------------------------------------|-------------|----------------------|--------------------|------|-----------------|---------------|
| Search shift global                         | у             | 0        | Edit Filters  | Clear           | Filters          |                                                     |             |                      |                    |      | Export          | Request Shift |
| 😫 To Do List                                | 45            | State    | us: Sign off  | requested (All) |                  |                                                     |             |                      |                    |      |                 |               |
| 8 Shifts                                    |               |          | SHIFT ID      | SHIFT DATE      | HOURS            | DEPARTMENT                                          | SHIFT GRADE | REQUESTED BY         | STATUS             | TYPE | TOTAL RATES     | AGENCY RATE   |
| <ul><li>Departments</li><li>Staff</li></ul> | ~             | 0        | <u>347757</u> | 9th Jun 20      | 08:00 →<br>18:00 | Emergency Medicine<br>Patchwork University Hospital | SHO         | Tania Patchwork      | SIGN OFF REQUESTED | Đ    | £45.00          |               |
| Accounts                                    | ~             | 0        | 347770        | 19th Jun 20     | 07:40 →<br>15:10 | Anaesthetics<br>Patchwork University Hospital       | Consultant  | Tania Patchwork      | SIGN OFF REQUESTED | Đ    | £75.00 / £80.00 |               |
| Agencies                                    | ~             |          | <u>355049</u> | 21st Jun 20     | 09:00 →<br>18:00 | Cardiology<br>Patchwork University Hospital         | SHO         | Paul Bennett-Freeman | SIGN OFF REQUESTED | Ð    | £80.00          |               |
| Fayments                                    | ~             | a.       | <u>361941</u> | 4th Jul 20      | 08:00 →<br>18:00 | Anaesthetics<br>Patchwork University Hospital       | SHO         | Ria Patchwork        | SIGN OFF REQUESTED | Ð    | £45.00          |               |
| Upload Gatewa                               | ау            | 0        | <u>375689</u> | 18th Jul 20     | 06:00 →          | Cardiology                                          | SHO         | Ria Patchwork        | SIGN OFF REQUESTED | •    | £45.00          |               |
| 📄 1 Shift selec                             | ted <u>Se</u> | lect All |               |                 | Sign Off         | D Undo Sign Off                                     | Approve fo  | r Payment 💄 Assi     | gn Worker          |      | Other Act       | tions 🔺 Close |

Select the name of the person who confirmed the worker's attendance from the dropdown list of sign-off authorisers, then click 'Submit'

## $\label{eq:shifts}$ Shifts requiring sign-off, as requested by the worker, will appear in your **'To-Do List'**:

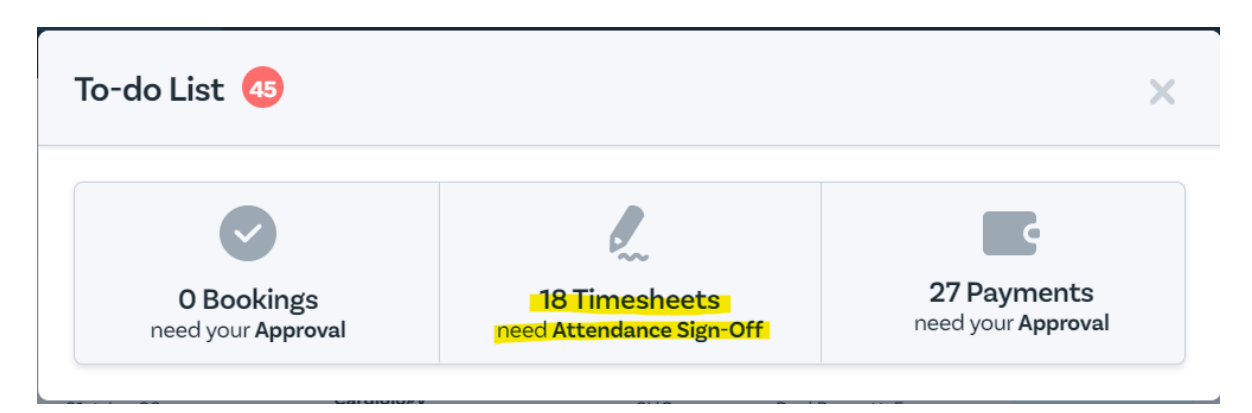

## Signing Off a Timesheet Recording

Please click on the link here: <u>Signing Off a Timesheet</u>

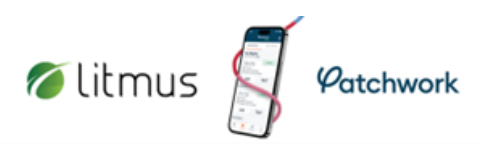

## How do I sign off an outstanding timesheet that has amended hours?

Learn how process timesheets with amended hours.

If a worker has worked different hours to those specified in the original shift, they are able to propose an amendment to their start and end time at the point of requesting sign off. These shifts will need to be reviewed individually.

If the worker requests remote sign-off, the outstanding timesheet will need to be signed off by a hub user and will appear in your '**To Do List'**.

| Patchwork<br>Bank                                                          | SHIFTS FOUND<br>2 Matches                                                                 |                                            | Q Sear                             | ch Shift IDs   |      | Louisa 🗸                |
|----------------------------------------------------------------------------|-------------------------------------------------------------------------------------------|--------------------------------------------|------------------------------------|----------------|------|-------------------------|
| ACTIVE DREAMISETION<br>NHS Test Org<br>Search shift globally<br>To Do List | 1 FILTERS APPLIED<br>Edit Filters Clear Filters<br>Date from 06/03/2023<br>To-do List 401 |                                            | ×                                  | Export<br>ATUS | TYPE | Request Shift           |
| View all shifts (List)<br>View all shifts (Calendar)<br>Blocks             | O Bookings<br>need your Approval                                                          | 138 Timesheets<br>need Attendance Sign-Off | 263 Payments<br>need your Approval | KOKED          |      | <u>£25.11</u><br>£44.83 |
| 👗 Staff 🗸 🗸                                                                |                                                                                           |                                            |                                    |                |      |                         |

Under **'Timesheets'**, you will find a list of all shifts in need of remote sign-off. A red clock symbol will be displayed next to those shifts with amended times.

| <u>38029</u> | 6th Jan 21  | 09:00 →<br>17:00            | Paediatrics1<br>St Marys Hospital                       | SHO | Adj TestAdmin  | SIGN OFF REQUESTED | Đ |
|--------------|-------------|-----------------------------|---------------------------------------------------------|-----|----------------|--------------------|---|
| <u>38057</u> | 19th Jan 21 | 09:00 →<br>19:00            | Accident and Emergency<br>St Marys Hospital             | SHO | Adwoa Kwarteng | SIGN OFF REQUESTED | Ð |
| <u>38014</u> | 21st Jan 21 | 09:00 → <b>今</b><br>18:00   | <b>10HB Sexual Health &amp; HIV</b><br>Royal Infirmarys | SHO | Tania Ali      | SIGN OFF REQUESTED | ÷ |
| <u>38015</u> | 22nd Jan 21 | 09:15 → 🏷<br>17:45          | <b>10HB Sexual Health &amp; HIV</b><br>Royal Infirmarys | SHO | Tania Ali      | SIGN OFF REQUESTED | ÷ |
| <u>38107</u> | 25th Jan 21 | 09:00 → <b>(</b> )<br>19:00 | Paediatrics1<br>St Marys Hospital                       | SHO | Adwoa Kwarteng | SIGN OFF REQUESTED | ÷ |
| <u>38108</u> | 26th Jan 21 | 09:00 → <b>(</b> )<br>19:00 | Paediatrics1<br>St Marys Hospital                       | SHO | Adwoa Kwarteng | SIGN OFF REQUESTED | Ŧ |
| <u>37903</u> | 1st Feb 21  | 09:00 →<br>19:00            | Paediatrics1<br>St Marys Hospital                       | SHO | Adwoa Kwarteng | SIGN OFF REQUESTED | Ð |

If rejected, the original hours will be restored, and the red clock symbol will be removed. There is also the option to add a reason for rejection, which will be sent to the worker via email.

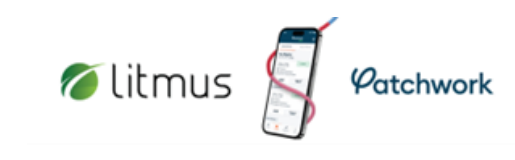

| Shift #35410 09:0                                | $00 \rightarrow 17:00$ Paediatrics1                                                                                                    | FY1 SIGN OFF REQUESTED                 | • watch                                                  | × |
|--------------------------------------------------|----------------------------------------------------------------------------------------------------|----------------------------------------|----------------------------------------------------------|---|
| Cancel Booking<br>Shift Details<br>Escalate Rate | Sign Off<br>START DATE                                                                                                    | <u>Reset time to shift default</u>     | Tania Ali<br><u>Email Tania</u><br>Phone No: 02033717556 | • |
| Sign Off                                         |                                                                                                    | END TIME                               |                                                          |   |
| Audit Trail                                      | LENGTH OF BREAK (MINUTES)  # 60 •Omins WORKER'S REASON FOR ADJUSTMENT  Dr Smith requested that I stay an a  Select Authoriser  Search Authorisers  Adj Payment Authoriser Consultant ADWOA-PAYMENTAUTHOR PATCHWORK HEAL  Blade Runner VITANCELO-AUTHOR PERENDOCUMPARCOM | additional 40 minutes TH Select Select |                                                          |   |

- 1. Once you have reviewed the amended times, select your name on the authorisers list
- 2. Save changes to authorise
- 3. Shift will be removed from your to-do list